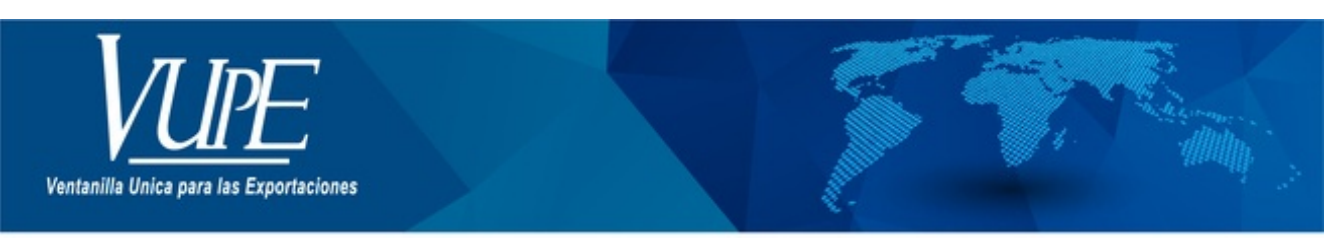

CÓDIGO : VUPE-GD-AA-I-014

VERSIÓN: 001

# GUIA DE USUARIO CAMARA DE COMERCIO ANULACIÓN Y RECERTIFICACIÓN DE CERTIFICADO

# **1. DESCRIPCIÓN**

Esta opción se utiliza cuando por alguna razón se necesite anular el certificado de origen ya emitido y se desee emitirlo nuevamente, los pasos a seguir son los siguientes.

## PASO 1:

Enviar correo electrónico solicitando la anulación y explicando el motivo de la solicitud a los correos <u>vupe@ccg.gt</u> y <u>ventanilla@ccg.gt</u>.

#### PASO 2:

Seleccionar el Deprex o Fauca aprobado del cual se generó el primer certificado emitido y seleccionar "Crear Certificado".

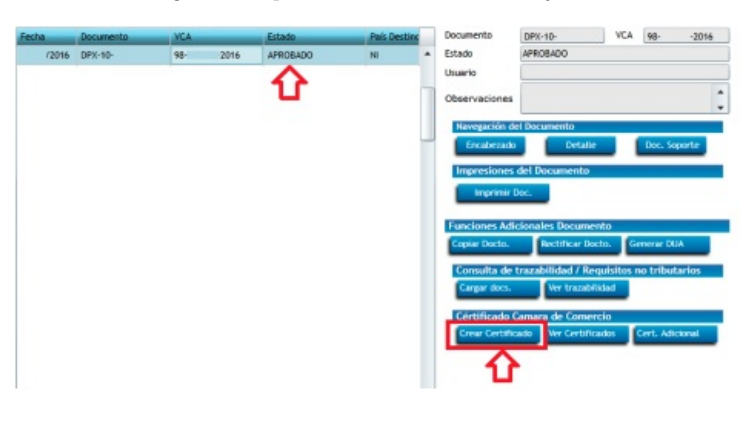

### **PASO 3:**

En el tipo de certificado que se emitirá deberá seleccionar "Rectificación", llenar los datos de la solicitud y luego "Siguiente".

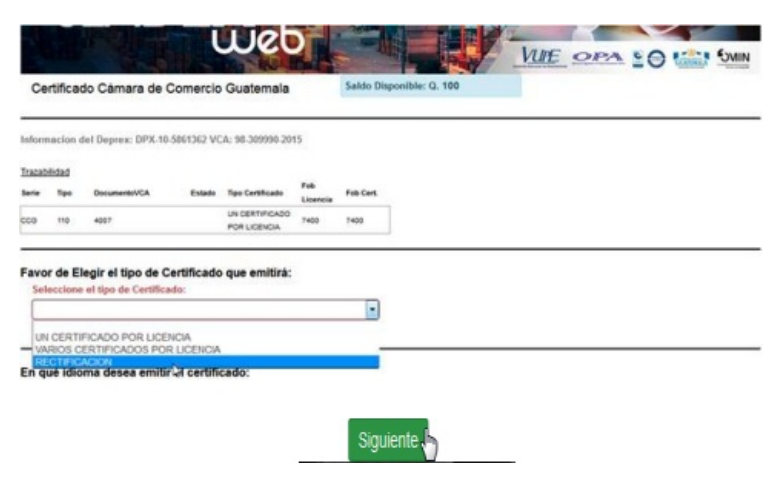

### PASO 4:

Deberá generar el certificado nuevamente con información de transporte, marcas, etc. y adjuntar la factura comercial para enviarlo a revisión y aprobación.

| 1. Encabezad                        | to del Certificado                |               |                  |                                         |                     |                       |                   |                    |  |
|-------------------------------------|-----------------------------------|---------------|------------------|-----------------------------------------|---------------------|-----------------------|-------------------|--------------------|--|
| Nombre del representante:           |                                   |               | 14               | Nombre de la empresa:                   |                     |                       |                   |                    |  |
| VASQUE2<br>Domicilio de la empresa: |                                   |               |                  | SOCEDAD ANONIMA<br>Medio de Transporte: |                     |                       |                   |                    |  |
|                                     |                                   |               |                  |                                         |                     |                       |                   |                    |  |
| Nombre del transporte:              |                                   |               |                  | Aduana de salida:                       |                     |                       |                   |                    |  |
| INGRESE DATOS DEL TRANSPORTE        |                                   |               |                  | PUERTO QUETZAL                          |                     |                       |                   |                    |  |
| Fecha de exportación:               |                                   | Pais des      | Pais destino:    |                                         | A la orde           | in de:                |                   |                    |  |
| FECHA ZARPÓ(ZARPARÁ)                |                                   | UNITED STATES |                  |                                         | -                   | 00                    | RPORATION         |                    |  |
| Observaciones                       |                                   |               |                  |                                         |                     |                       |                   |                    |  |
| OBSERVACIO                          | NES                               |               |                  |                                         |                     |                       |                   |                    |  |
|                                     |                                   |               |                  |                                         |                     |                       |                   |                    |  |
| 2. Detaile del                      | Certificado                       |               |                  |                                         |                     |                       |                   |                    |  |
| INCISO<br>ARANCELARIO               | DESCRIPCIÓN DE LAS<br>MERCADERIAS | MARCA         | NO. DE<br>BULTOS | CANTIDAD                                | UNIDAD DE<br>MEDIDA | PESO<br>BRUTO<br>(KG) | PESO<br>NETO (KG) | VALOR<br>FOB (USS) |  |
|                                     |                                   |               |                  |                                         |                     |                       |                   |                    |  |

**NOTA:** Si el certificado anterior asociado al documento de exportación no se encuentra anulado el sistema no le permitirá realizar el nuevo certificado a través de la opción "Rectificación".

| ELABORÓ                | REVISÓ                                            | APROBÓ                                                                                                    |  |  |
|------------------------|---------------------------------------------------|----------------------------------------------------------------------------------------------------|--|--|
| Macedonio Lopez Noj    | Estuardo Arriaga<br>GERENTE DE SEADEX Y REGIMENES | <b>Manuel Andreu</b><br>ANALISTA DEL SISTEMA DE GESTIÓN INTEGRADO Y OTRAS<br>PLATAFORMAS DE ESTRATEGIA ORGANIZACIONAL |  |  |
| SISTEMA DE GESTIÓN INT | FECHA DE VIGENCIA: 2022-05-23                     |                                                                                                    |  |  |

# HACEMOS DE GUATEMALA UN PAÍS EXPORTADOR

Paola Salguero @ 2022-07-28, 16:53:23